# МОДУЛЬ ARCGIS DESKTOP «Риск ЧС (оператор)»

# СПЕЦИФИКАЦИЯ

Версия модуля

1.0 (декабрь 2010)

### АННОТАЦИЯ

Данный документ представляет собой спецификацию модуля «Риск ЧС (оператор)», включающее в себя назначение, принципы работы, методическую и информационные основы, функциональные возможности, требования к аппаратному и программному обеспечению.

## Оглавление

| Назначение                                      | .3 |
|-------------------------------------------------|----|
| Принцип работы                                  | .3 |
| Методическая основа                             | .3 |
| Информационная основа                           | .4 |
| Функциональные возможности                      | .5 |
| Примеры использования                           | .7 |
| Требования к аппаратно-программному обеспечению | .7 |
| Лицензия и поставка                             | .7 |

#### Назначение

Модуль «Риск ЧС (оператор)» предназначен для проведения расчетов зон поражения и определения степени риска в результате аварий на промышленных объектах.

Модуль представляет собой панель в приложении ArcGIS Desktop ArcMap, ArcScene, ArcGlobe, состоящий из набора команд и инструментов.

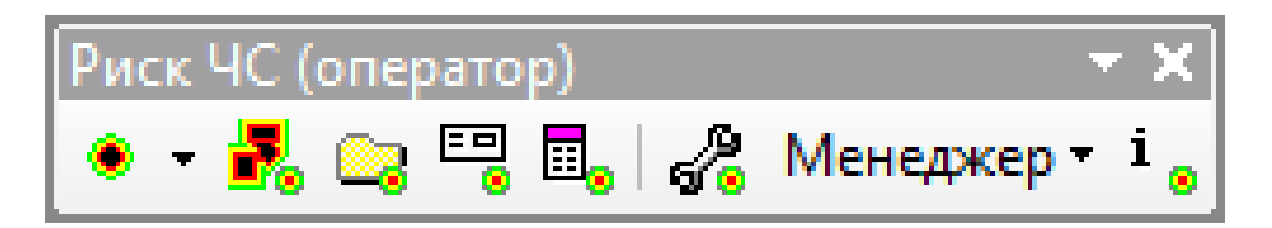

#### Принцип работы

Ключевым принципом работы модуля является возможность работы в любом проекте ГИС и обеспечение, с одной стороны, оперативного реагирования по оценке масштабов ЧС, с другой стороны, комплексного анализа сложившейся ситуации. Этого достигается за счет следующих принципов:

- Интерактивный расчет зоны поражения в произвольном месте на карте.
- Расчет для группы опасных объектов, хранящихся в векторном слое независимо от источника данных.
- Унифицированная работа и выбор любой методики расчета (модели) с различными факторами поражения (взрыв, пожар, химия и т.п.).
- Использование сценариев с несколькими исходами.
- Формирование текстовых и табличных отчетов с кратким и подробным описанием процедуры расчета.
- Решение обратных задач, то есть определение расстояний, при которых достигается заданный показатель или вероятность поражения.
- Использование различных библиотек (опасные вещества, сценарии, деревья событий, шаблоны расчетов, описание факторов поражения), обеспечивающих быстрый ввод данных и понимание результатов
- Сохранение и восстановление расчетов для группы опасных объектов в отдельной базе данных, включая сами опасные объекты.
- Удобное манипулирование результатами расчетов за счет создания срезов по отдельным объектам или зонам поражения.

#### Методическая основа

Методической основой модуля являются нормативные документы в области промышленной безопасности и оценки техногенных ЧС:

• Комплекс методик по оценке размеров зон поражения при аварийном разрыве газопроводов для рабочих органов КСГЗ дочерних обществ и филиалов

- о Опасная концентрация при аварийном разрыве газопровода
- о Термическое поражение при аварийном разрыве газопровода
- о Ударная волна при аварийном разрыве газопровода
- о Осколочное поражение при аварийном разрыве газопровода

• ГОСТ Р 12.3.047-98 Пожарная безопасность технологических процессов

о ПРИЛОЖЕНИЕ В. Тепловое излучение при пожаре пролива

о ПРИЛОЖЕНИЕ Д. Тепловое излучение «огненного шара»

о ПРИЛОЖЕНИЕ Е. Давление при сгорании газопаровоздушных смесей в открытом пространстве

о ПРИЛОЖЕНИЕ Ж. Давление при взрыве резервуара с перегретой жидкостью

• РД 03-409-01 Методика оценки последствий аварийных взрывов топливно-воздушных смесей

• ПБ 09-540-03 Общие правила взрывобезопасности для взрывопожароопасных химических, нефтехимических и нефтеперерабатывающих производств

о Приложение 2. Взрыв парогазовых сред, а также твердых и жидких нестабильных соединений

• Методика прогнозирования последствий взрывов конденсированных взрывчатых веществ. Военно-Инженерный университет

• РД 52.04.253-90 Методика прогнозирования масштабов заражения сильнодействующими ядовитыми веществами при авариях на химически опасных объектах и транспорте

• Воениздат 80 Методика оценки радиационной и химической обстановки по данным разведки

• Сборник методик по прогнозированию возможных аварий, катастроф, стихийных бедствий в РСЧС. Книга 2. Методика оценки последствий аварии на пожаро-взрывоопасных объектах

о Тепловое излучение «огневого шара» МЧС

о Тепловое излучение при пожаре пролива МЧС

#### Информационная основа

Поскольку исходные данные различных методик частично повторяются, информационная основа разделена на две части: общие и специфические. Под общими данными понимаются следующие исходные данные:

- Опасное вещество
- Объем или масса вещества
- Характеристики окружающей среды (скорость и направление ветра, температура, плотность воздуха, атмосферное давление, влажность).

Специфические данные индивидуальны для каждой методики расчета.

В процессе работы можно указывать данные вручную или использовать атрибутивные характеристики векторного слоя опасных объектов.

Результаты расчетов при интерактивном моделировании (расчет в произвольном месте на карте с оперативным отображением зон поражения при изменении входных данных) сохраняются в виде графического слоя на карте. Результаты расчетов для группы опасных объектов сохраняются в файловой базе геоданных GDB по технологии ESRI. Файловая база геоданных включает в себя следующие покрытия и таблицы.

| Сущность БД  | Тип                | Назначение                                    |  |
|--------------|--------------------|-----------------------------------------------|--|
| Объекты      | Векторное покрытие | Опасные объекты, для которых осуществлялись   |  |
|              |                    | расчеты                                       |  |
| Зоны_моделиХ | Векторное          | Двумерные результаты расчетов согласно Х моде |  |
|              | полигональное      | расчетов                                      |  |
|              | покрытие           |                                               |  |

| Фигуры_моделиХ    | Векторное покрытие | Трехмерные результаты расчетов согласно Х                                                                                                    |
|-------------------|--------------------|----------------------------------------------------------------------------------------------------|
|                   | мультипатч         | модели расчетов                                                                                                    |
| Таблица_модели    | Таблица            | Перечень используемых моделей расчета                                                                                                    |
| Таблица_ошибки    | Таблица            | Перечень ошибок, возникших в процессе расчета<br>(например, масса опасного вещества равной 0) с<br>указанием идентификаторов опасных объектов |
| Таблица_параметры | Таблица            | Перечень исходных данных (параметров расчета)                                                                                                 |

Сущности «Зоны\_модели» и «Фигуры\_модели» формируются персонально для каждой модели расчета. Например, если при расчете использовались две модели (случай использования дерева событий с несколькими исходами в результате аварии), то в базе геоданных будут следующие покрытия «Зоны\_модели1», «Зоны\_модели2», «Фигуры\_модели1», «Фигуры\_модели2».

#### Функциональные возможности

Модуль имеет следующие функции.

1. Расчет зон поражения в произвольном месте на карте (от точки, линии или полигона)

2. Расчет зон поражения от группы опасных объектов из любого векторного слоя на карте с сохранением расчетов в отдельной базе геоданных

- 3. Восстановление расчетов из базы геоданных
- 4. Манипулирование отображением расчетов
- 5. Расчет параметров аварии на газопроводе
- 6. Настройка модуля

7. Ведение библиотек опасных веществ, деревьев событий, сценариев, шаблонов расчета, описаний факторов поражения

В следующей таблице приведено краткое описание входных данных, выполняемых действий и результатов, получаемых при выполнении каждой функции.

| Функция                | Входные данные   | Выполняемые действия                    | Результат                               |
|------------------------|------------------|-----------------------------------------|-----------------------------------------|
| Расчет зон поражения в | Место на карте в | Пользователь указывает на карте место   | <ul> <li>Графический слой на</li> </ul> |
| произвольном месте на  | виде точки,      | ЧС в виде точки, линии или полигона. По | карте, хранящий                         |
| карте (от точки, линии | линии или        | окончанию ввода в специальном           | местоположение ЧС и                     |
| или полигона)          | полигона         | диалоге выбирается модель расчета или   | зону/ы поражения                        |
|                        |                  | сценарий с несколькими вариантами       | • Текстовые и табличные                 |
|                        |                  | исхода (моделями). В результате на      | отчеты в офисных                        |
|                        |                  | карте отображается зона/ы поражения.    | приложениях                             |
|                        |                  | Параллельно отображается                | • Диаграммы                             |
|                        |                  | специальное окно для изменения          |                                         |
|                        |                  | параметров расчета. При изменении       |                                         |
|                        |                  | любого параметра расчета                |                                         |
|                        |                  | автоматически меняется зона             |                                         |
|                        |                  | поражения на карте и выходные           |                                         |
|                        |                  | параметры (значение фактора             |                                         |
|                        |                  | поражения, вероятность поражения,       |                                         |
|                        |                  | описание фактора поражения).            |                                         |
|                        |                  | Дополнительно можно сформировать        |                                         |
|                        |                  | отчет в различных офисных               |                                         |
|                        |                  | приложениях, построить диаграмму        |                                         |

|                                                                                                    |                                                            | изменения значения фактора или<br>вероятности поражения.                                                                                                    |                                                                                                    |
|----------------------------------------------------------------------------------------------------|------------------------------------------------------------|----------------------------------------------------------------------------------------------------|----------------------------------------------------------------------------------------------------|
| Расчет зон поражения от<br>группы опасных<br>объектов из любого<br>векторного слоя на карте<br>с сохранением расчетов<br>в отдельной базе<br>геоданных | Векторные слой в<br>проекте ГИС с<br>опасными<br>объектами | В специализированном мастере<br>выбирается слой на карте с опасными<br>объектами, вводятся общие данные,<br>выбирается одна модель или дерево<br>событий с несколькими исходами<br>(моделями), указываются<br>специфические данные для каждой<br>модели. После прохождения мастера<br>запрашивается название базы<br>геоданных для сохранения результатов<br>расчета. Далее выполняется<br>непосредственно расчет с индикацией<br>процесса расчета. По окончанию расчета<br>результаты автоматически добавляются<br>на карту и символизируются по<br>умолчанию | <ul> <li>База геоданных,<br/>хранящая исходные<br/>опасные объекты, зоны<br/>поражения в двумерном<br/>и трехмерном видах,<br/>таблицы исходных<br/>данных, используемых<br/>моделей и возможных<br/>ошибок</li> <li>Слои на карте с<br/>опасными объектами и<br/>зонами поражения</li> </ul> |
| Восстановление расчетов<br>из базы геоданных                                                                                                    | База геоданных с<br>ранее<br>выполненными<br>расчетами     | В стандартном диалоге выбирается база<br>геоданных с ранее выполненными<br>расчетами. В результате результаты<br>автоматически добавляются на карту и<br>символизируются по умолчанию                                                                                                    | Слои на карте с опасными<br>объектами и зонами<br>поражения                                                                                                    |
| Манипулирование<br>отображением расчетов                                                                                                    | Слои на карте из<br>базы геоданных с<br>расчетами          | При наличии нескольких баз геоданных<br>с расчетами в специальном диалоге<br>выбирается одна из них. Далее в<br>специальном окне обеспечивается<br>возможность формирования различных<br>срезов – отображение зон поражения<br>только по выбранному объекту или<br>выбранной зоне поражения.<br>Дополнительно можно сформировать<br>табличный отчет в офисных<br>приложениях.                                                                                                    | Табличные отчеты в<br>офисных приложениях                                                                                                    |
| Расчет параметров<br>аварии                                                                                                    |                                                            | В специальном диалоге выбирается<br>подсистема оценки характеристик<br>аварии. Далее активизируется диалог<br>подсистемы, в котором можно изменять<br>параметры газопровода и<br>автоматически рассчитывать<br>характеристики аварии (расход газа,<br>давление и др.). Результаты<br>отображаются в табличном виде и в<br>виде диаграмм.                                                                                                    |                                                                                                    |
| Настройка модуля                                                                                                    | Параметры<br>модуля и<br>моделей                           | В специальном диалоге меняются<br>параметры модуля, которые в процессе<br>работы будут использоваться по<br>умолчанию, а также параметры каждой<br>модели                                                                                                    | Измененные параметры<br>модуля и моделей                                                                                                    |
| Ведение библиотек<br>опасных веществ,<br>деревьев событий,<br>сценариев, шаблонов<br>расчета, описаний<br>факторов поражения                           | Состав библиотек                                           | В специальном диалоге указывается<br>перечень элементов соответствующей<br>библиотеки. С использованием<br>различных инструментов можно<br>добавлять, редактировать или удалять<br>элементы.                                                                                                    | Измененный состав<br>библиотек                                                                                                    |

#### Примеры использования

Ниже показаны примеры использования модуля для расчета зон поражения на различных объектах.

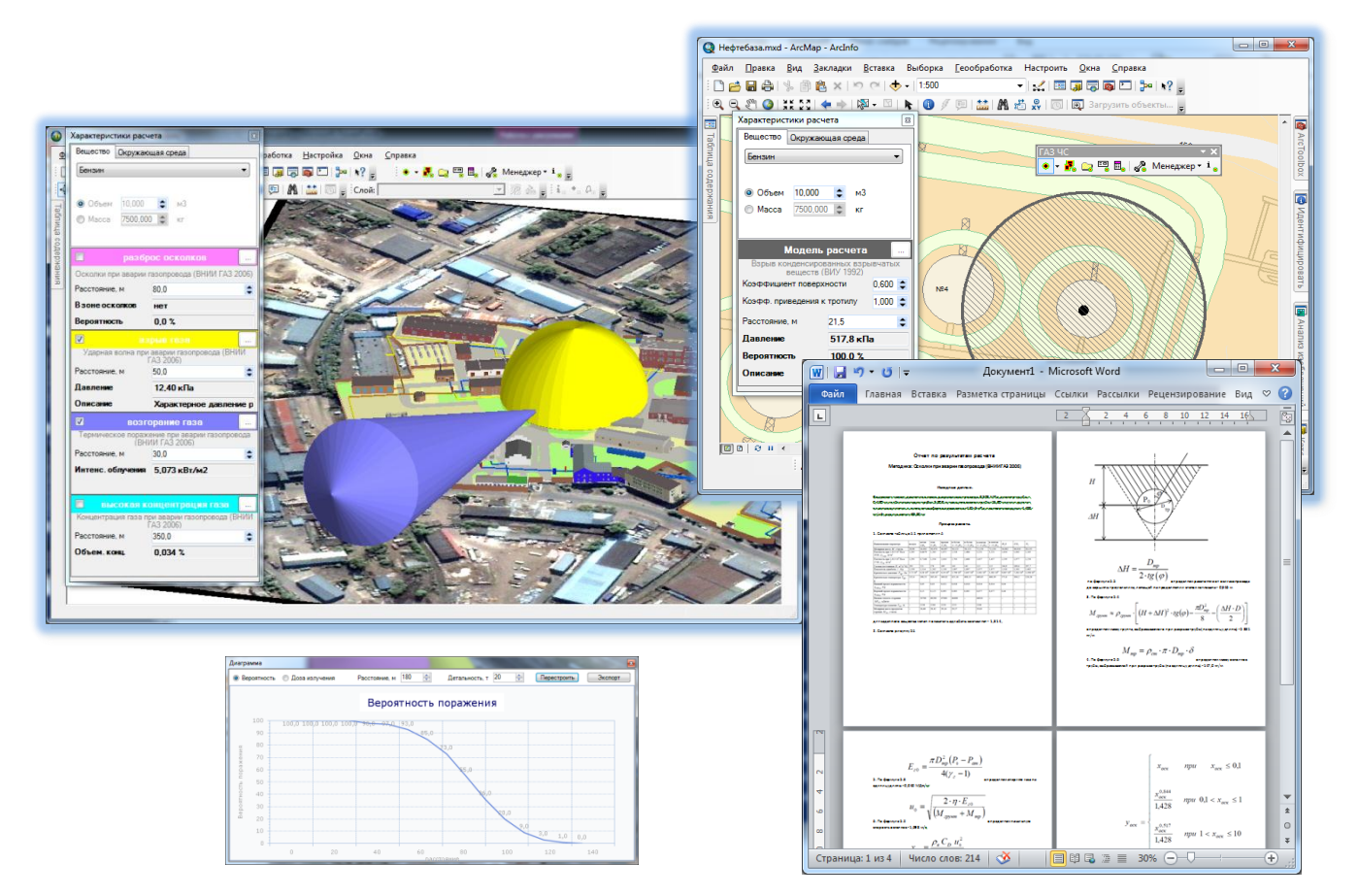

#### Требования к аппаратно-программному обеспечению

Требования к аппаратно-программному обеспечению определяются требованиями к системе ArcGIS Desktop. Дополнительные модули ArcGIS Desktop не требуются. При наличии установленного и лицензированного модуля 3D Analyst можно использовать модуль в приложениях ArcScene, ArcGlobe.

В качестве дополнительных требований выступает наличие установленных приложений Microsoft Word, Excel (только для формирования отчета).

#### Лицензия и поставка

Модуль поставляется единым комплектом. Имеется три варианта лицензий:

- 1. Ознакомительная. Ограничения по возможностям расчета и по сроку использования.
- 2. Аренда. Ограничения по сроку использования.
- 3. Полнофункциональная. Без ограничений.

Лицензирование проходит в 3 этапа:

- 1. Запрос на лицензию с указанием имени пользователя на имя поставщика.
- 2. Получение лицензионного файла от поставщика.
- 3. Регистрация лицензии с помощью специальной утилиты.

Возможен переход с одной лицензии на другую (в сторону роста). Для этого необходимо повторить трехэтапную процедуру лицензирования.

Непосредственно поставка модулей включает в себя:

1) Инсталляционный комплект. При установке комплекта модуль автоматически регистрируется в составе ArcGIS Desktop и готов к использованию при наличии лицензии.

2) Документация в электронном и бумажном виде. В состав документации входят: спецификация (данный документ), руководство пользователя (подробное описание функций модуля), руководство администратора (описание по установке/удалению и настройке модуля, возможные проблемы и способы их устранения). К документации прикладывается набор приложений: примеры использования модуля на конкретных объектах, нормативные документы (описание применяемого методического аппарата.

3) «Живые» примеры – видеоролики, показывающие работу оператора при использовании модуля.

4) Деморолики – презентации, описывающие логику, методики и функции модуля.

При необходимости возможно проведение обучения о работе с модулем, включая обучение работе с ГИС.